# TheTrainingArcade<sup>®</sup> Single Sign On User Guide

© ELB Learning. Confidential Information | Subscribers Only | All Rights Reserved

In simple terms **<Single Sign On>** is an authentication method that enables users to securely authenticate in one validated place across multiple related, yet, independent applications such as The Training Arcade<sup>®</sup> and an LMS by using just one set of credentials.

Users who do not authenticate with SSO will authenticate when logging into The Training Arcade<sup>®</sup> Admin Portal, Games, or Arcades<sup>™</sup> will be their email address.

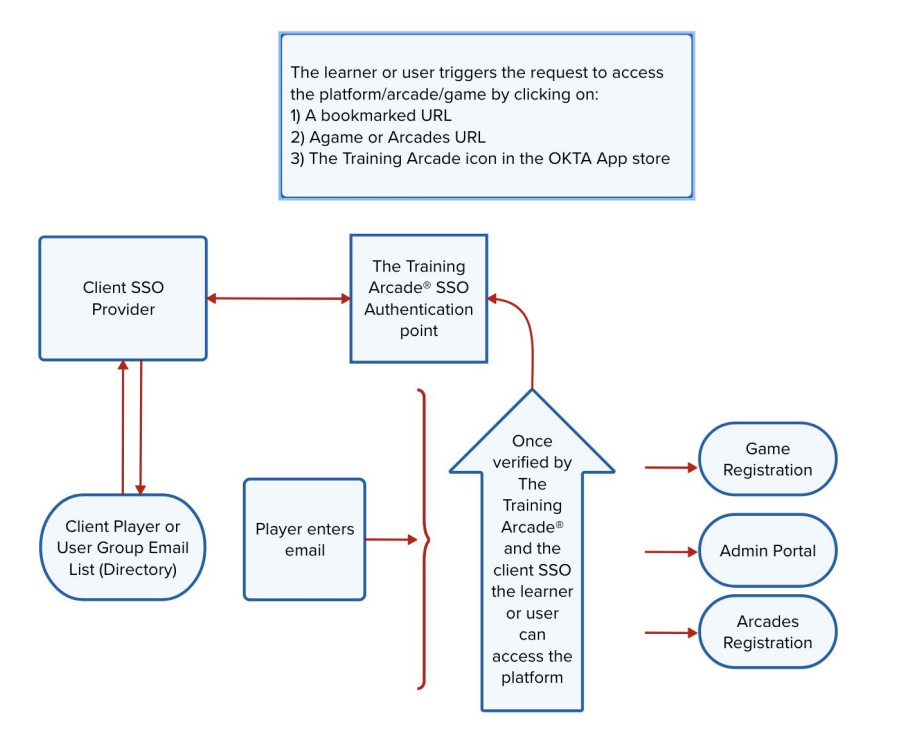

Most SSO providers use a <Directory> style system to <Group> users on the client side.

Clients can create a <Group> at the company called for example <Game Players> in this group they add the following attributes:

- First Name
- Last Name
- Email

The players email is a Unique Identifier, when a player from the client <Game Player> group arrives at our registration page. The Training Arcade quickly checks the email against the clients group list, if we find the email listed, the player is granted access.

If not, the player is shown an <error message> the error message, usually details why the player has been blocked.

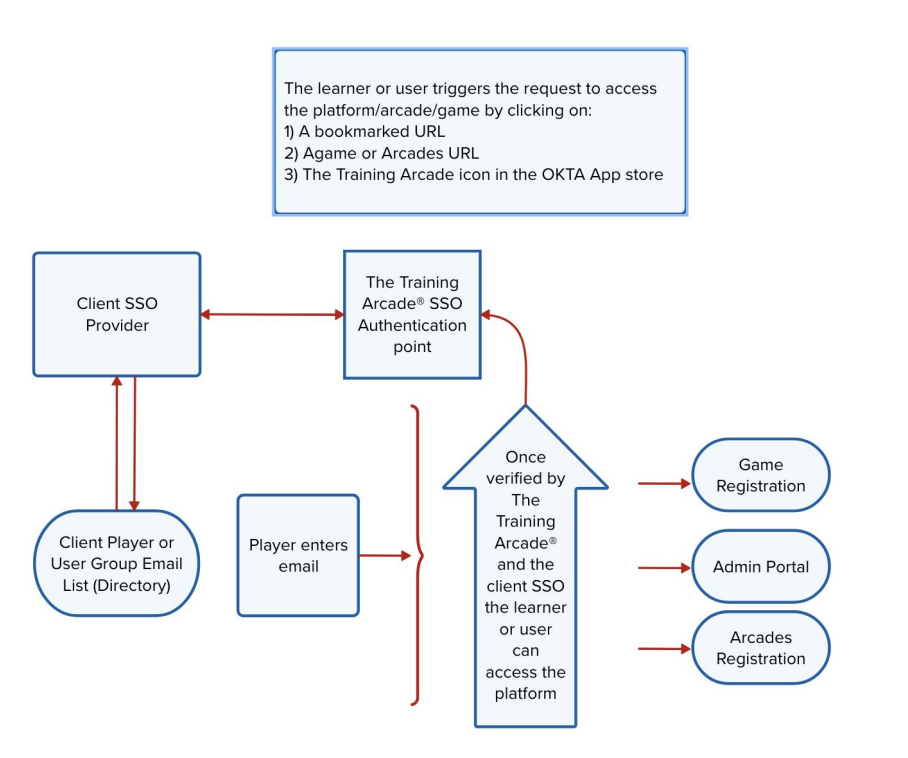

### Single Sign On Authentication + Verification Communication Flow

This chart outlines the communication steps between the Service Provider (SP) aka The Training Arcade® and the IDP Identity Provider (IDP) aka the Client.

Our preferred provider is OKTA/SAML, we also integrate with Microsoft Azure out of the box.

The Training Arcade also has an app available via the Okta Store.

For more information on the cost to integrate SSO with The Training Arcade with your Single Sign On service, please reach out to your sales representative.

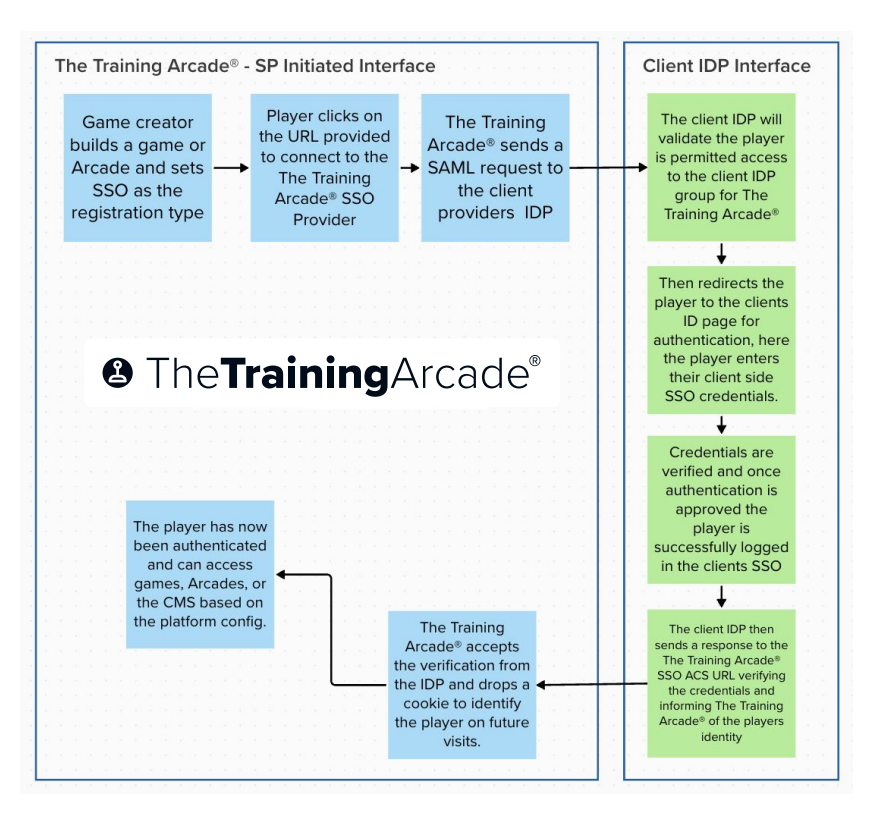

#### **Microsoft Azure SSO Users Only**

MS Azure is an application, like others, which does not support iFrame use. The Azure user experience when logging on will have an additional step.

- Learner Login: When a learner is not logged into the Azure SSO, a pop-up window will appear prompting the learner to log in to their Microsoft account or select an existing account from the list of already logged-in accounts. Once the learner is logged into Azure SSO The Training Arcade® will then allow the learner to access the game or Arcade.
- Admin Portal: Administrators, Creators, and Viewers needing to access the admin portal via SSO login will follow the same process as the learner login above.
- When Facilitating a Virtual or Live Instructor-Led Event: The instructor of the event will follow the same login process as the learner, however, this process will take place via the instructor portal window.

This is the pop-up that may appear. Please note, this window could be blocked by a pop-up blocker.

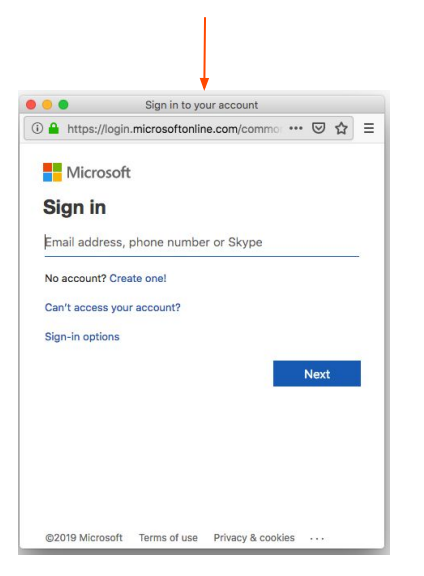

Below is a link to a website detailing how to turn off pop-up blockers on most popular browsers.

How to disable pop-up blockers—internet link

## **SSO** for Games

Game creators can select SSO as the registration setting on a per game basis. This gives additional flexibility when using games for players who are not in Company user groups but need to be included in a training.

On the Game Info tab scroll down to </br><User Registration>

Click on **<Authorization Type>** and from the dropdown

Select <Single Sign-On>

| Game Info                      | Cases                      | Publish                                                               |
|--------------------------------|----------------------------|-----------------------------------------------------------------------|
| User Regist                    | ration                     |                                                                       |
| Authorization                  | า Туре                     |                                                                       |
| Select<br>No Author            | ization                    | *                                                                     |
| ✓ Single Sign<br>No            | n-On                       |                                                                       |
| Show leaderl                   | ooard on G                 | ame Over screen?                                                      |
| Yes                            |                            | •                                                                     |
| Since you are<br>to populate t | e not requii<br>he leaderb | ring user registration we will ask for users' initials in order oard. |

# With **<Authorization Type>** set to Single-Sign-On

## **Select SSO Provider**

Click Select and from the dropdown, click the providers name

## Click <Save>

If you would like to have the system automatically log players out after a set period of time of inactivity, set the optional **SSO Timeout** field also found in this registration area.

| Game Info                            | Slides           | Translations | Publish                 | ✓ Save  |
|--------------------------------------|------------------|--------------|-------------------------|---------|
| User Registration                    | )<br>I           |              |                         |         |
| Authorization Type<br>Single Sign-On |                  |              |                         | •       |
| Select SSO Provider                  |                  |              | SSO Timeout (seconds) 😮 |         |
| ELB Okta                             |                  | *            | SSO Timeout (optional)  | seconds |
| Require user registra                | tion before play | ing?         |                         |         |
| Select                               |                  |              |                         | ¥       |
| Show leaderboard on                  | Game Over scr    | een?         |                         |         |
| Select                               |                  |              |                         | Ŧ       |

## To turn off SSO:

## Select <Authorization Type> Select <No Authorization>

Click <**Save**>

| Game Info                   | Cases                       | Publish                                      | ✓ Save                      |
|-----------------------------|-----------------------------|----------------------------------------------|-----------------------------|
| User Regis                  | stration                    |                                              |                             |
| Authorizatio                | on Type<br>ation            |                                              | •                           |
| <b>Require use</b><br>No    | r registrati                | n before playing?                            | •                           |
| <b>Show leade</b><br>Yes    | rboard on (                 | ame Over screen?                             | Ţ                           |
| Since you an<br>to populate | re not requi<br>the leaderb | ing user registration we will ask f<br>oard. | or users' initials in order |

To use SSO login on the Admin Portal click **Settings**> from the side navigation bar.

Select the provider, then click <**Save**>

| the training c                | arcade              |
|-------------------------------|---------------------|
| 🕶 Games                       |                     |
| 🕀 New Game                    |                     |
|                               |                     |
| ADMIN                         |                     |
| Instructor                    | Authorization Type  |
| 🚑 Users                       | Single Sign-On      |
| 💡 Player Lists                | Select SSO Provider |
| o <sub>┳</sub> Single Sign-On |                     |
| 🔅 Settings                    |                     |

Once implemented, instructions for editing or changing the SSO metadata can be accessed by clicking on the **<Single Sign On>** button on the menu bar.

\*Only account Admins have access to the SSO settings.

| 👬 Games          |                                                                                                    |                                                                                |
|------------------|----------------------------------------------------------------------------------------------------|--------------------------------------------------------------------------------|
| 🕂 New Game       |                                                                                                    |                                                                                |
| <b>A</b>         | Instructions                                                                                                    | Additional Information                                                         |
| (?) Help         | Ask your Identity Provider (IdP) for the following information, enter it into the fields below and click <i>Save</i> : | Provide the following information to your identity Provider:                   |
| ADMIN            | 1. IdP Entity ID                                                                                                    | 2. Our AuthnRequest does NOT contain a digital signature.                      |
|                  | 2. IdP Single Sign-On URL                                                                                              | 3. Our AuthnRequest does NOT contain a certificate.                            |
|                  | 3. IdP Certificate                                                                                                    | 4. Binding for Authentication Request: HTTP-Redirect                           |
|                  | This will generate the Service Dravider (SD) information which consists of the                                         | 5. Binding for SAML Response: HTTP-Post                                        |
|                  | following values:                                                                                                    | 6. The URL that triggers the AuthnRequest is: https://sso.thetrainingarcade.co |
|                  |                                                                                                    | When performing the SAML handshake, the Identity Provider must send the follow |
|                  | 1. SP Entity ID (a.k.a, Audience URI)                                                                                  | attributes:                                                                    |
|                  | 2. SP Single Sign-Un URL (a.K.a., SAML Assertion Consumer Service URL)                                                 | 1 EiretName                                                                    |
| Plaver Lists     | 3. SP Metadata UKL                                                                                                    | 2. LastName                                                                    |
| <b>V</b>         | Provide the Service Provider information to your Identity Provider.                                                    | 3. Email                                                                       |
|                  |                                                                                                    |                                                                                |
| 🕞 Sinale Sian-On |                                                                                                    |                                                                                |

# The Training Arcade<sup>®</sup>

We hope you find this document helpful,

if you have any questions please send email to: <a href="mailto:support@elblearning.com">support@elblearning.com</a>